## Windows 2003 Server installation Teil 3

Hier geht es weiter.

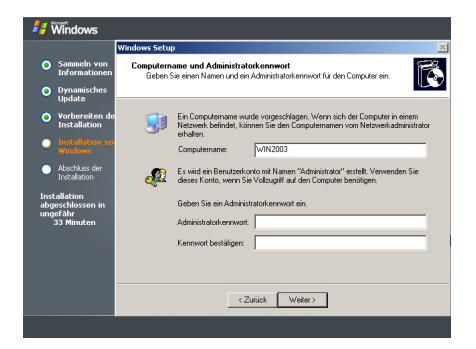

Abb. 16

Hier gibt man den Rechner-Namen ein und erstellt das Passwort für den Administrator.

Das Passwort gut merken oder aufschreiben !

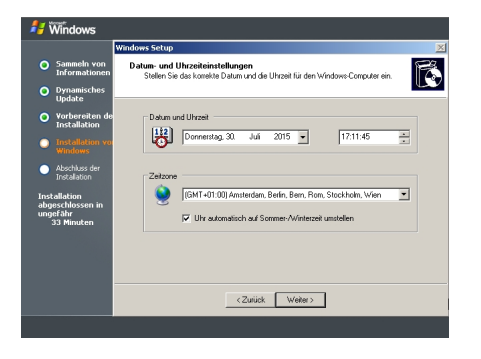

Abb. 17

Hier wird die Zeitzone eingestellt.

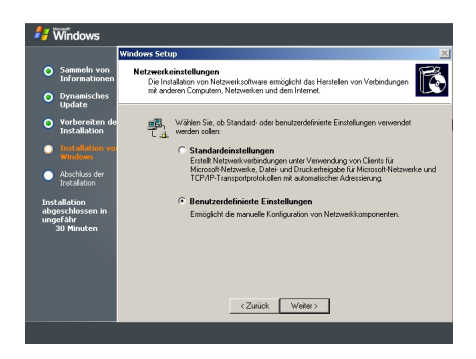

Abb. 18

Danach kommt man zu den Netzwerk Einstellungen.

Hier muß man auf Benutzerdefinierte Einstellungen klicken um die IP-Adresse fest einzustellen.

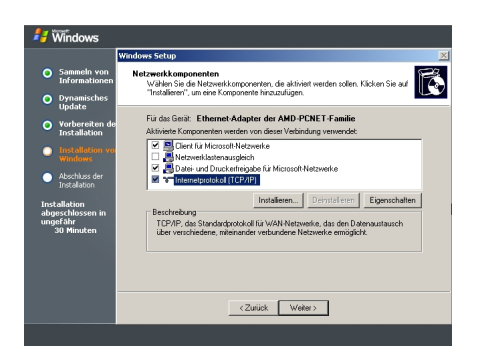

Abb. 19

Hier muß man auf TCP/IP klicken um an die Netzwerk Einstellungen zu kommen.

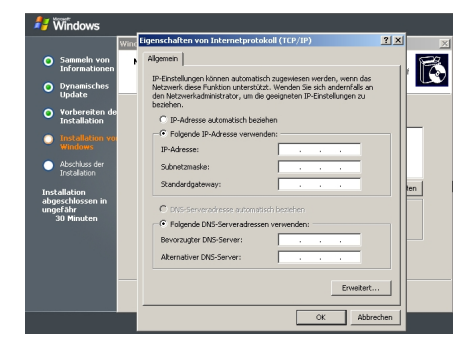

Abb. 20

Um eine statische Adresse einzustellen klickt man auf IP-Adresse: 192.168.1.250 Subnetzmaske: 255.255.255.0 Standardgateway: 192.168.1.1 (DSL-Router oder Gateway-Rechner)

Bei DNS Server gibt man ebenfalls die Adresse des Routers als ersten DNS-Servers ein.

Als zweiten DNS-Server nehmen ich immer einen DNS meines Providers (O2 / Alice)

DNS-Server deutscher Provider: guckst Du hier

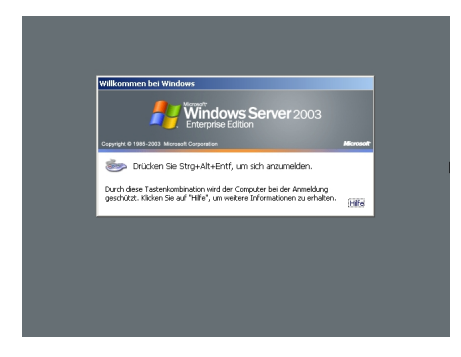

Abb. 21

Danach wird Windows 2003 Server einmal durchgestartet.

Dann kann man sich zum ersten mal anmelden.

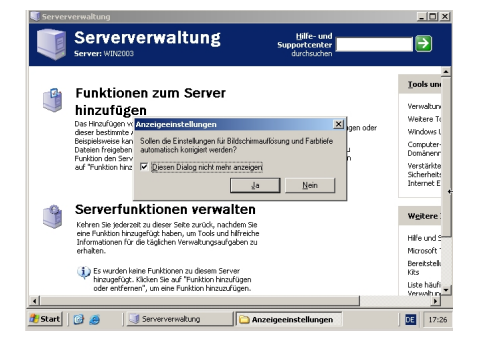

Abb 22

Hier wird noch der Bildschirm eingestellt.

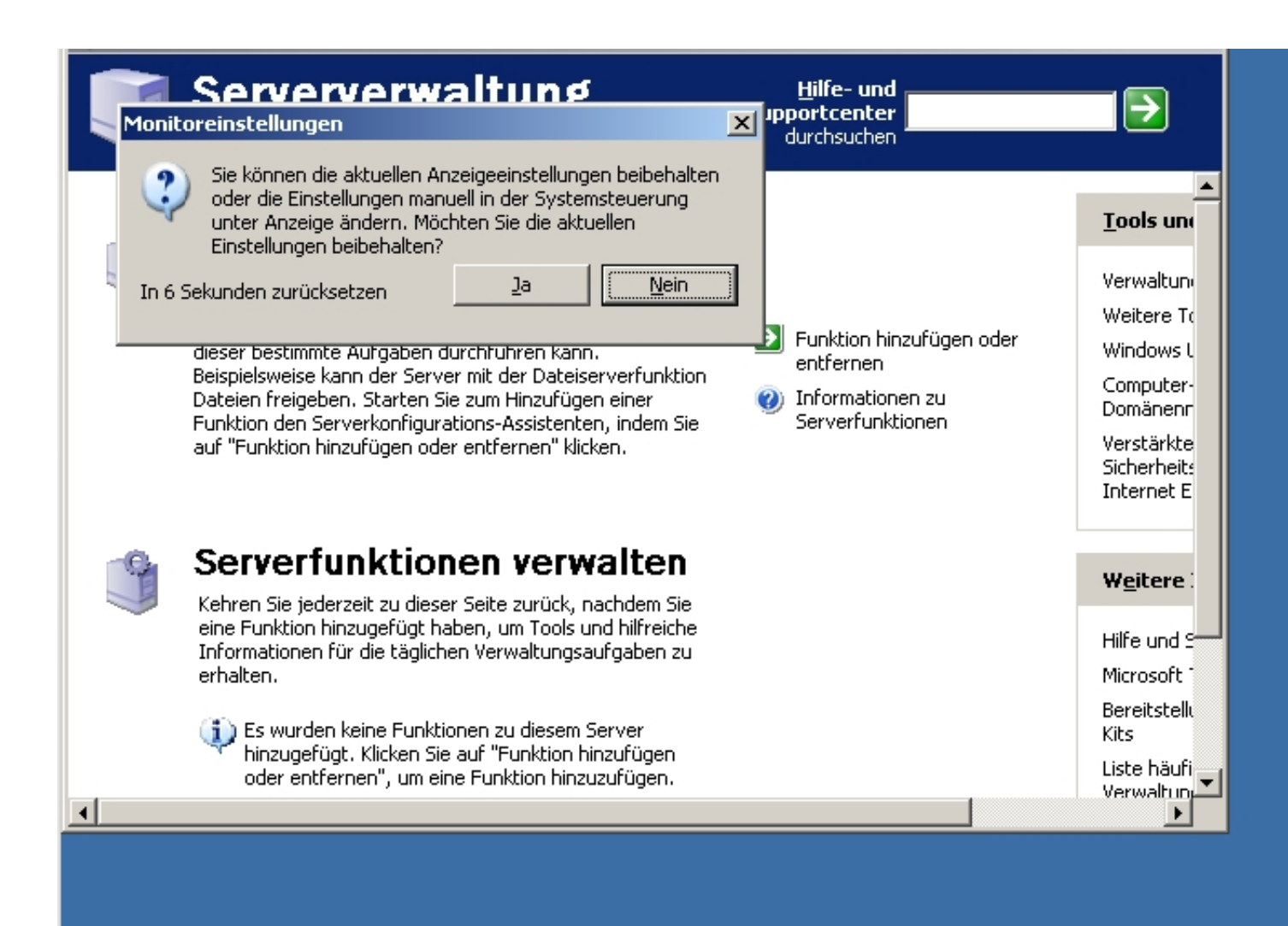

Solutive and the second second

|   | Serververwaltung                                                                                                    | Hilfe- und Supportcenter<br>durchsuchen |                                                                               |                                                                                                    |
|---|----------------------------------------------------------------------------------------------------|-----------------------------------------|-------------------------------------------------------------------------------|----------------------------------------------------------------------------------------------------|
|   | Funktionen zum Server                                                                                                    |                                         |                                                                               | <u>T</u> ools und                                                                                         |
|   | <b>hinzufügen</b><br>Das Hinzufügen von Funktionen zum Server bewirkt, dass dieser<br>bestimmte Aufgaben durchführen kann. Beispielsweise kann der<br>Server mit der Dateiserverfunktion Dateien freigeben. Starten Sie<br>zum Hinzufügen einer Funktion den Serverkonfigurations-<br>Assistenten, indem Sie auf "Funktion hinzufügen oder entfernen"<br>klicken. | <b>∂</b>                                | Funktion hinzufügen oder<br>entfernen<br>Informationen zu<br>Serverfunktionen | Verwaltung<br>Weitere To<br>Windows L<br>Computer-<br>Domänenn<br>Verstärkte<br>Sicherheits<br>Internet E |
| - | Serverfunktionen verwalten<br>Kehren Sie jederzeit zu dieser Seite zurück, nachdem Sie eine                                                                                                    |                                         |                                                                               | W <u>e</u> itere I                                                                                        |
|   | Funktion hinzugefügt haben, um Tools und hilfreiche Informationen<br>für die täglichen Verwaltungsaufgaben zu erhalten.                                                                                                    |                                         |                                                                               | Hilfe und S<br>Microsoft 1                                                                                |
|   | Es wurden keine Funktionen zu diesem Server hinzugefügt.<br>Klicken Sie auf "Funktion hinzufügen oder entfernen", um eine<br>Eunktion hinzuzufügen.                                                                                                    |                                         |                                                                               | Bereitstellu<br>Kits                                                                                      |
|   | Funktion ninzuzurugen.                                                                                                    |                                         |                                                                               | Liste häufi<br>Verwaltun                                                                                  |
|   |                                                                                                    |                                         |                                                                               | Windows 9                                                                                                 |
|   |                                                                                                    |                                         |                                                                               | Strategic<br>Program                                                                                      |